# DAIMLER TRUCK

### Quartalsabrechnungen -Wo finde ich Informationen zu den Belastungen?

#### Belastungsanzeigen & Kostensätze

Quartalsreports und die zugrunde liegenden Kostensätze können in dem Bereich Belastungsprozess in der jeweiligen Applikation angezeigt werden:

- Kostensätze
- Belastungen anzeigen

Die einzelnen Fälle, die Belastungen verursacht haben, können ebenfalls innerhalb der Applikation **Belastungen anzeigen** in der Detailsicht eingesehen werden:

- EDI Quality (manuelle Lieferscheine und fehlerhafte DFÜ-Daten) und
- Log. Complaints (Reklamationen)

## Manuelle Lieferscheine, fehlerhafte DFÜ-Daten und abgeschlossene Reklamationen im Detail

- Innerhalb der Belastungsanzeige können diese unter Alle Kosten als Referenztyp Manuell erstellter Lieferschein, Sendungen oder log. complaints angezeigt werden
- Mit Klick auf die Dokument-Nummer werden Sie automatisch zu dem jeweiligen Fall innerhalb der Applikationen (Manuell erfasste Lieferscheine anzeigen, Sendungscockpit) weitergeleitet

| < 🗳                | Lieferschein v                                      |                   | Suchen                                                                                              |                                                                 | q                |               | 0 4              |      |     |  |
|--------------------|-----------------------------------------------------|-------------------|----------------------------------------------------------------------------------------------------|-----------------------------------------------------------------|------------------|---------------|------------------|------|-----|--|
|                    |                                                     |                   |                                                                                                    |                                                                 |                  |               |                  |      |     |  |
|                    |                                                     |                   |                                                                                                    |                                                                 |                  |               |                  |      |     |  |
|                    | Validierungsstatus Stellungnahme Statusbeschreibung |                   |                                                                                                    |                                                                 |                  |               |                  |      |     |  |
| <mark>₽</mark> ∎   | •                                                   | Stellungnahme     | Der Beleg wurde manuell erfasst und w<br>hes Werk gesendet wurde. Die DFÜ mu<br>rk gesendet werden. | ird belastet, weil die DFÜ an ei<br>ss immer an das Warenempfän | n falsc<br>gerwe |               |                  |      |     |  |
|                    |                                                     |                   |                                                                                                    | <ul> <li>Ø</li> </ul>                                           |                  |               |                  |      |     |  |
| Allgemeine Informa | ationen Artikel                                     |                   |                                                                                                    |                                                                 |                  |               |                  |      |     |  |
|                    |                                                     |                   |                                                                                                    |                                                                 |                  |               |                  |      |     |  |
| Lieferscheinnun    | nmer:                                               | Werk Kunde:       | Lieferschein-Datum:                                                                                 | Abschluss-Bestell-M                                             | lummer:          |               |                  |      |     |  |
| Lieferantennum     | imer:                                               | Abladestelle:     | Erfassungsdatum:                                                                                    | Angelegt am:                                                    |                  |               |                  |      |     |  |
|                    |                                                     |                   |                                                                                                    |                                                                 |                  |               |                  |      |     |  |
|                    |                                                     |                   |                                                                                                    |                                                                 |                  |               |                  |      |     |  |
| Artikel (2)        |                                                     |                   |                                                                                                    |                                                                 |                  | Suche         | n Q              | © \$ | @ ~ |  |
| Sachnummempos      | iltion 4                                            | E Higher-Lev.Item | Sachnummer-Kunde                                                                                    | Materialkennzeichen                                             | Liefermenge      | Mengeneinheit | Positionstext    |      |     |  |
| 001                |                                                     |                   |                                                                                                    |                                                                 |                  |               |                  |      |     |  |
| 002                |                                                     |                   | T52032                                                                                              | LT                                                              | 1                | ST (Stücke)   | GESTELL STANDARD |      | >   |  |
|                    |                                                     |                   |                                                                                                    |                                                                 |                  |               |                  |      |     |  |

3. Mit Klick auf **Stellungnahme** (gültig für man.erf. LS) können Sie den Stellungnahmeprozess zu diesem Fall anzeigen lassen

#### Stellungnahme

Stellungnahme

Referenztyp

Lieferschein

Lieferschein

Sendungen

Manuell erstellter

Manuell erstellter

Für noch <u>zu belastende</u> Elemente können Sie sich manuelle Lieferscheine wie folgt anzeigen:

1. öffnen Sie die Funktion **Manuell erfasste Lieferscheine anzeigen** und schränken Sie die Suche innerhalb der Statusbeschreibung auf **"…wird belastet" (5 Optionen)** ein.

| < 🛤      | <      Manuell erfasste Lieferscheine anzeigen |               |                     |            | Suchen |               | ٩                                                                                                    |                  |   |                           |                            | A A             | K |
|----------|------------------------------------------------|---------------|---------------------|------------|--------|---------------|----------------------------------------------------------------------------------------------------|------------------|---|---------------------------|----------------------------|-----------------|---|
| Standard | ~ ~                                            |               |                     |            |        |               |                                                                                                    |                  |   |                           |                            | C ~             | , |
|          |                                                | Prüfergebnis: | Lieferscheinnummer: | Lieferant: | Werk:  | Abladestelle: | Statusbeschreibung:                                                                                                    | Erfassungsdatum: |   | Abschluss-Bestell-Nummer: | Lieferschein-Datum:        |                 |   |
| Suchen   | ۹                                              |               |                     | 5 0        | ð      | ð             | előscht wurde. × V                                                                                                    |                  | ð | ð                         |                            | ଭ               |   |
|          |                                                |               |                     |            |        |               | Der Beleg wurde manuell erfasst und wird belastet.     weit die DFÜ zu spät übertragen wurde     Der Beleg wurde manuell erfasst, wird aber nicht |                  |   | Start                     | urücksetzen Eilter an      | or apparage (1) |   |
|          |                                                |               |                     |            |        |               |                                                                                                    |                  |   | unit .                    | and contract of the of the | granden (2)     |   |

- 2. um Details des verursachenden Lieferscheins anzuzeigen, springen Sie in die Detailansicht
- 3. von den Lieferscheindetails gelangen Sie mit dem Link zur **Stellungnahme** in den Stellungnahmeprozess

Innerhalb des Sendungs- und Transportcockpits sind DFÜ-Fehler laufend zu korrigieren.